#### **Quick Start Installation Instructions**

3<sup>rd</sup> Generation Receiver Analyzer P/N QSX-RXAN-3R1D-A1-1111-SW

Included Receiver Analyzer (RA) hardware in each kit:

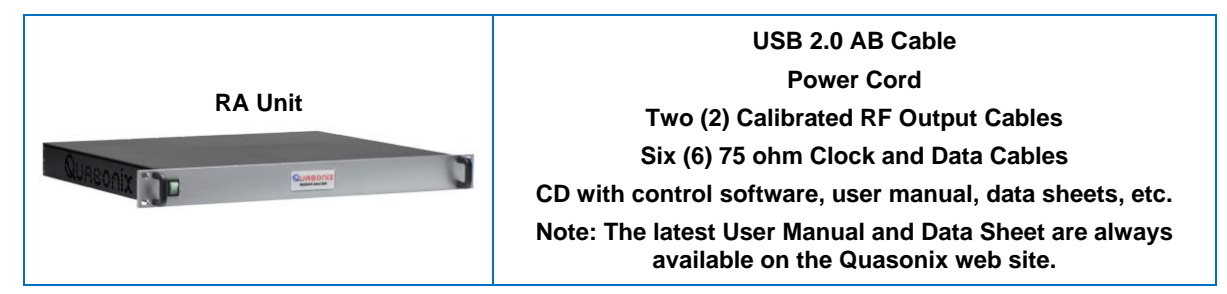

#### **Connect Devices**

Connections between the Receiver and the RA vary depending on the type of receiver and the measurements desired.

- 1. Connect a Receiver to the RA using the appropriate TTL clock and data cables for the receiver; connect the RF cable from the RA to the Receiver RF input.
- 2. Connect the RA to a Windows PC using the USB connector on the back panel.
- 3. Connect each device to an appropriate power source.

#### Install RxAn GUI Software

The Quasonix 3rd Generation RA is shipped with an installer for the RxAn GUI.

- 1. Copy the installer software to a location on the connected PC.
- 2. Go to the software folder and locate the setup.exe file.
- 3. Double-click on the setup.exe file to start running.

#### Do not execute RA3Install.msi directly. Setup.exe installs any needed external requirements. It is recommended that the default file locations be used.

RxAn uses a number of support libraries from Microsoft. The installer checks to see if the system has these libraries installed and attempts to install them, if necessary. If your system does not have these libraries installed, you will be prompted to let the installer install them.

Click on the Install button to continue.

| 💽 RxAn Setup                                                | Х |
|-------------------------------------------------------------|---|
| The following components will be installed on your machine: |   |
| Visual C++ "14" Runtime Libraries (x64)                     |   |
| Do you wish to install these components?                    |   |
| If you choose Cancel, setup will exit.                      |   |
| Install Cancel                                              |   |

A status window shows the progress of the installation.

| 😵 RxAn      | Setup                                              | $\times$ |
|-------------|----------------------------------------------------|----------|
| <b>1</b> 0. | Installing Visual C++ "14" Runtime Libraries (x64) |          |
|             |                                                    |          |
|             |                                                    | Cancel   |

These libraries have their own installers. As each runs, you will be prompted to allow the installer to make changes to your system. This may only be indicated by the secure desktop icon in the taskbar.

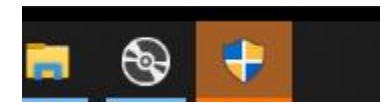

Click on the Secure icon, then select Yes to continue. This step repeats for each library installed.

After all of the required libraries are verified as installed, the RxAn Setup Wizard displays.

button to continue the

installation.

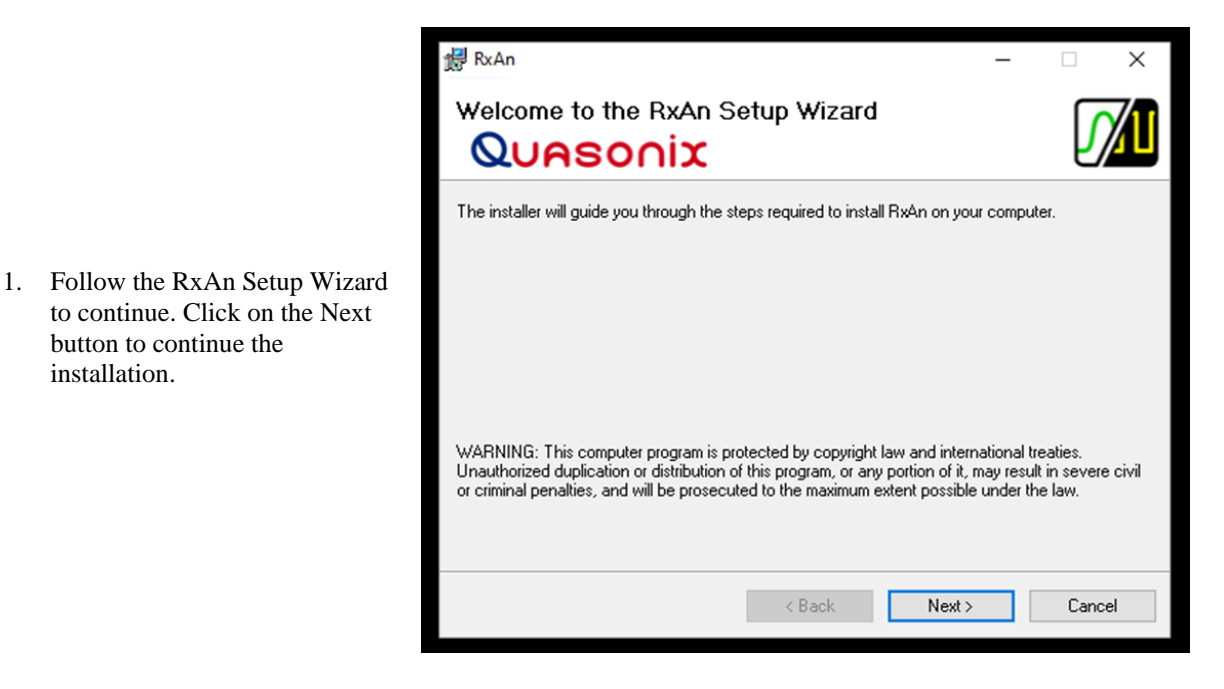

The RxAn installation includes the matching firmware for the version of RxAn being installed. This is located separately in case the user has difficulty with a firmware update, this can be used, under the guidance of Quasonix, to help complete the firmware update.

|                                                                                                    | RA3 Firmware                                                                                                    | _ |        |
|----------------------------------------------------------------------------------------------------|----------------------------------------------------------------------------------------------------|---|--------|
| 2. While the PC location of the firmware file may be changed, it is recommended that the default file locations be used. Click on the Next button to continue. | The RA3 Firmware folder must be located in a writable location.<br>Firmware Location:<br>C:\Quasonix\RA3\Firmware |   |        |
|                                                                                                    | < Back Nex                                                                                                    | > | Cancel |

3. RxAn communicates with the RxAn hardware through a USB interface. This interface requires drivers to be installed on the PC, if they are not already installed. To install the drivers, click on the Install Drivers? check box.

> If this is an update or reinstallation of RxAn, the user can uncheck the box.

4. RxAn is a 64-bit executable and will be installed in the 64 bit application folder. Click on the Next button to continue.

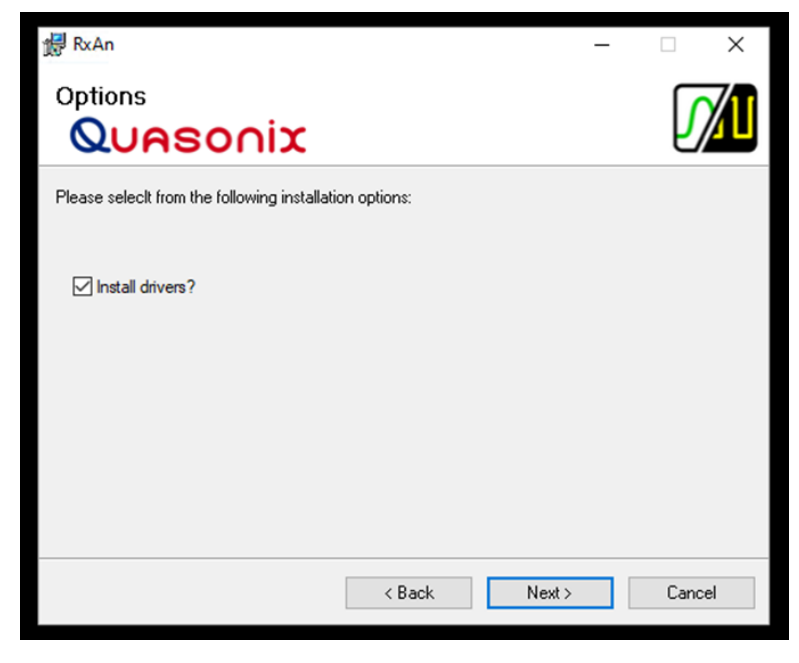

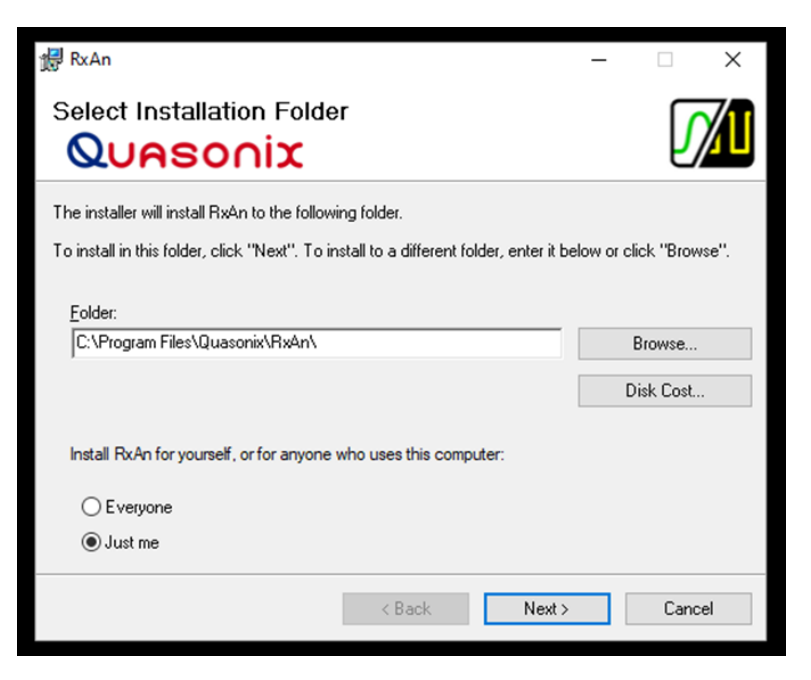

5. When Confirm Installation

is ready to begin the

button.

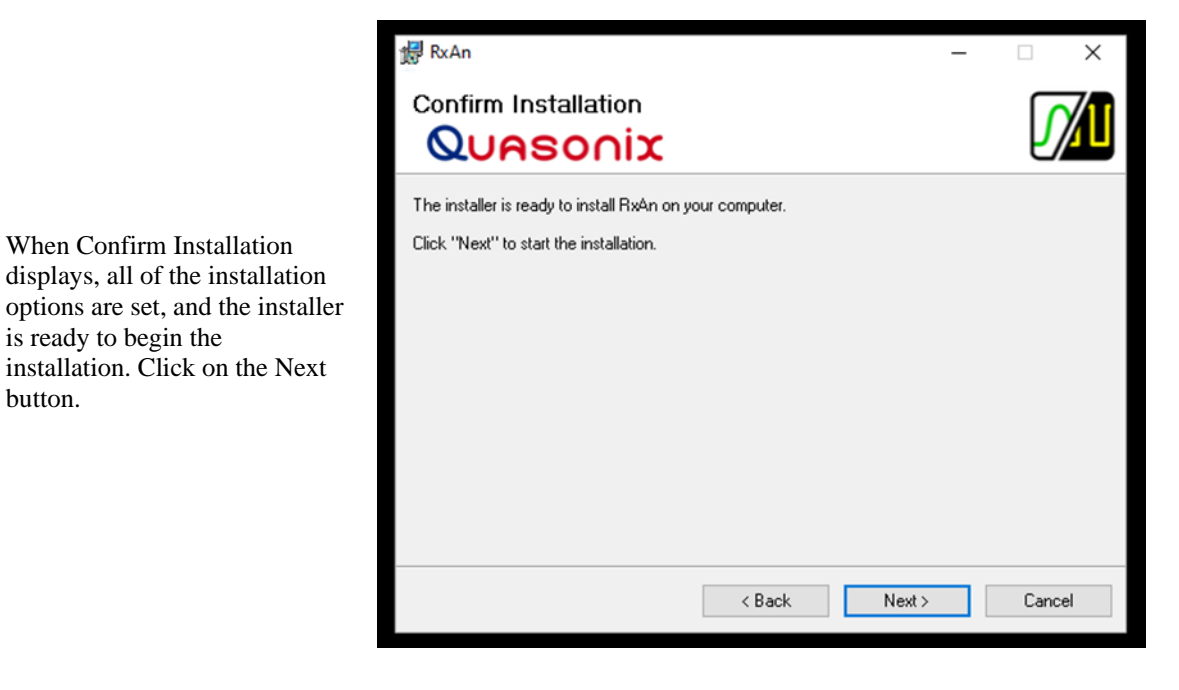

6. The installation may ask if it is ok to install from an unknown source. If it does, click on the Yes button.

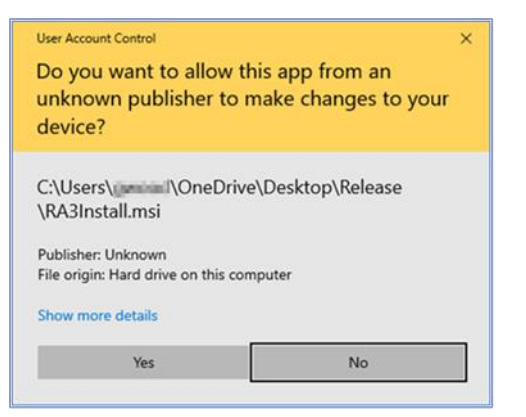

While RxAn is being installed, a progress window displays.

7. After RxAn is installed, if the user has allowed the drivers to be installed, the Device Driver Installation Wizard displays. Click on the Next button to continue the driver installation.

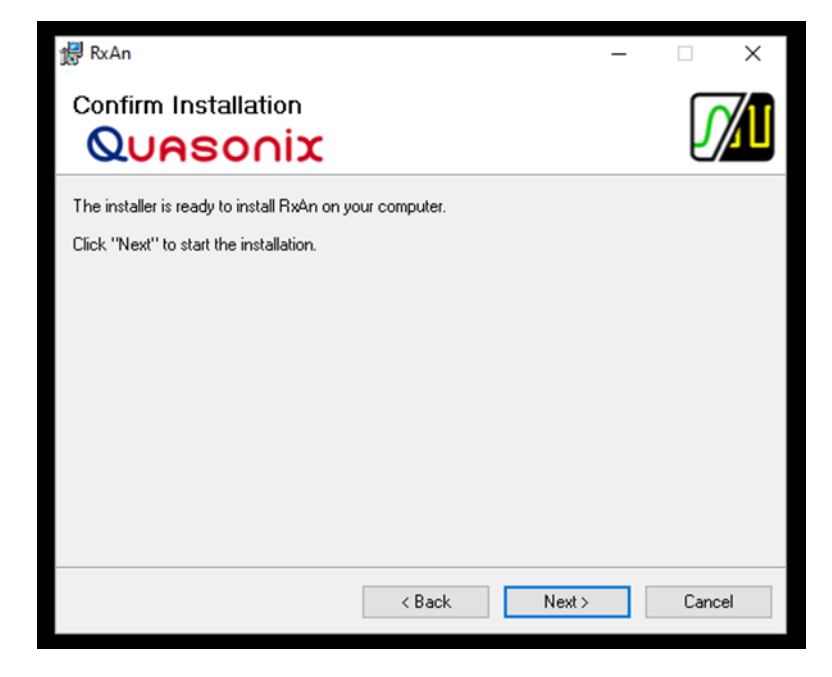

A License Agreement for the device driver displays. Select "I accept this agreement." You may print or save the agreement to a file, if desired. Click on the Next button to continue.

- Device Driver Installation Wizard

  Completing the Device Driver Installed on this computer.

  The drivers were successfully installed on this computer.

  You can now connect your device to this computer.

  You can now connect your device to this computer.

  You can now connect your device to this computer.

  If your device to this computer.

  Priver Name

  Status

  If TDI CDM Driver Packa...

  Ready to use

  FTDI CDM Driver Packa...

  Ready to use

  Image: Status

  Image: Status

  Image: Status

  Image: Status

  Image: Status

  Image: Status

  Image: Status

  Image: Status

  Image: Status

  Image: Status

  Image: Status

  Image: Status

  Image: Status

  Image: Status

  Image: Status

  Image: Status

  Image: Status
  Image: Status
  Image: Status
  Image: Status
  Image: Status
  Image: Status
  Image: Status
  Image: Status
  Image: Status
  Image: Status
  Image: Status
  Image: Status
  Image: Status
  Image: Status
  Image: Status
  Image: Status
  Image: Status
  Image: Status
  Image: Status
  Image: Status
  Image: Status
  Image: Status
  Image: Status
  Image: Status
  Image: Status
  Image: Status
  Image: Status
  Image: Status
  Image: Status
  Image: Status
  Image: Status
  Image: Status
  Image: Status
  Image: Status
  Image: Status
  Image: Status
  Image: Status
  Image: Status
  Image: S
- 8. When the driver installation is complete, an installation status displays. Click on the Finish button to complete the driver installation.

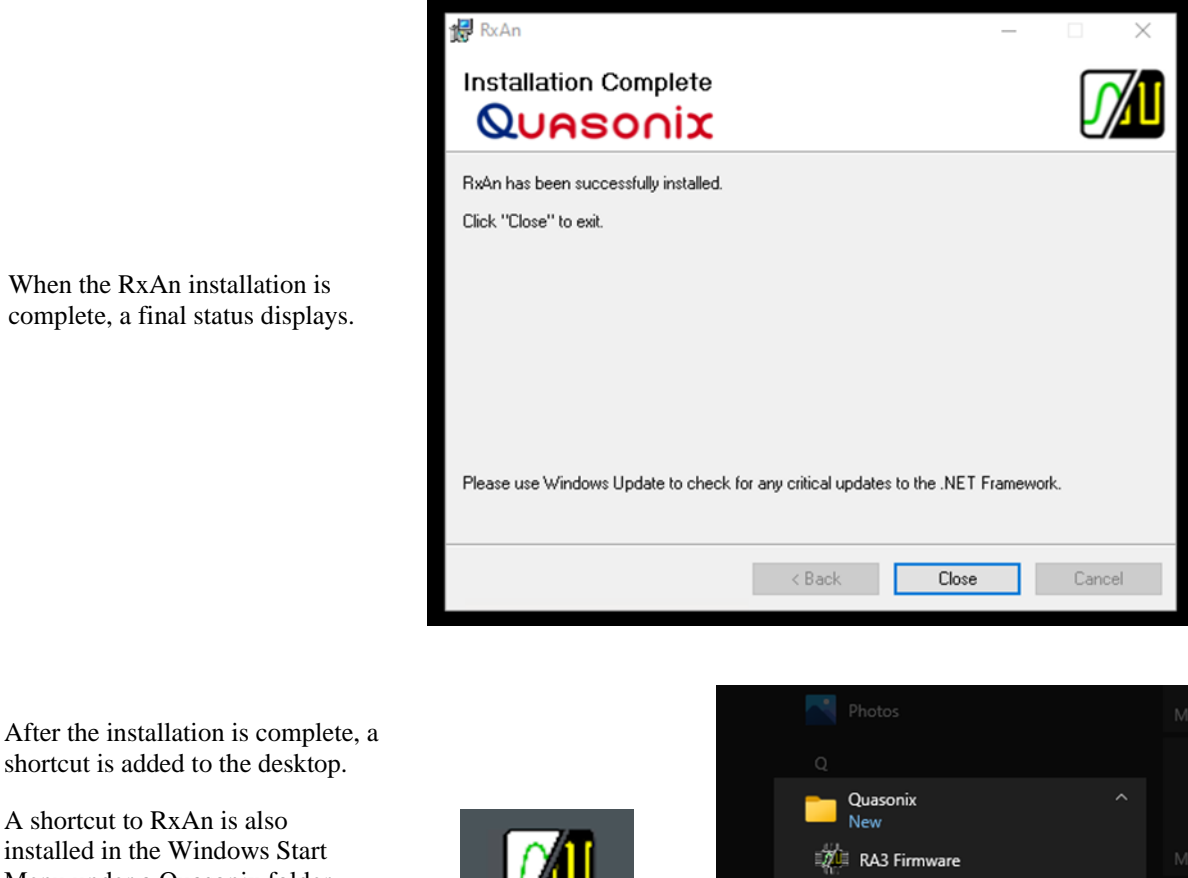

A shortcut to RxAn is also installed in the Windows Start Menu under a Quasonix folder along with shortcuts to the RA3 Firmware and other RxAn Resources, including project files, layouts, measurements, and other documentation.

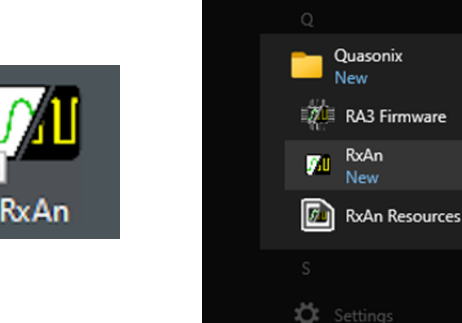

#### **RA** Communications Connection

Go to the desktop shortcut or to the Windows Start menu, then double-click on the RxAn.exe file.

The RA application scans available communication ports (COM), and automatically connects to the one attached to the RA.

When the application opens, a box in the lower left corner of the RxAn GUI displays the COM port connected. It displays in green when successfully connected. The lower right side displays status information received from the connected RA.

If there is no valid COM port connection, or no status information, use the Connection option in the Main Menu Toolbar. Refer to section 6.3.1.1 in the User Manual to troubleshoot the problem.

If connecting to multiple RAs, run another instance of the application after successfully connecting the first unit.

k

| Data Generator DG0 🔹 🕸 🗙                  | Encoder ENC0 * 0 ×                                                                                                    | Modulator MOD0                                                                                                    | - 4 ×                                                                                                    | Channel CH0                                                                                                    | ▼ ♯ × Channel                                                                                                    | ICH1 🔻 🖗                                                                                                    |
|-------------------------------------------|----------------------------------------------------------------------------------------------------|----------------------------------------------------------------------------------------------------|----------------------------------------------------------------------------------------------------|----------------------------------------------------------------------------------------------------|----------------------------------------------------------------------------------------------------|----------------------------------------------------------------------------------------------------|
| 양 📝 🖓 🕸                                   | Ξ 😢 🔮 🕸 🕸                                                                                                    | <b>=</b> %                                                                                                    | 2 😳 🚸                                                                                                    | Ξ                                                                                                    | ≈ Ξ                                                                                                    | 0                                                                                                    |
| Pattern: PN23<br>Rate: 10                 | Data Source: DG0<br>Diff Encoding:<br>IRIG:<br>CCSDS:                                                                    | Data Source<br>Modulation<br>Modulation Scale                                                                                                    | ENCO V<br>PCMFM V                                                                                                    | Frequency: 2225<br>Power: -50<br>AWGN: 100<br>RF                                                                                                    | ିମ୍ ର<br>ମୁର<br>ମୁର<br>AW                                                                                                    | mcy: 2225                                                                                                    |
| BER: 1.000E-05                            | Block FEC: None "                                                                                                    |                                                                                                    | JUIE                                                                                                    | Signal                                                                                                    | 8                                                                                                    | Signal                                                                                                    |
| Continuous                                | Conv FEC:                                                                                                    | Airlink Data Rate:                                                                                                    | 9.999953                                                                                                    |                                                                                                    |                                                                                                    | - 8                                                                                                    |
| insert single                             | Concerning Lines                                                                                                    |                                                                                                    |                                                                                                    | Coordinator                                                                                                    |                                                                                                    | • 4                                                                                                    |
|                                           |                                                                                                    |                                                                                                    |                                                                                                    | 82                                                                                                    | 0                                                                                                    | 1                                                                                                    |
| BERT CH1I Control                         | ♥ ₽ × BERT CH1I Monitor                                                                                                  | - a ×                                                                                                    | BERT CMBI Monitor                                                                                                    | - ų :                                                                                                    | × 8ERT CH2I Monitor                                                                                                    | * 0                                                                                                    |
| 1 = °                                     | Measured Bit Error Rate                                                                                                  |                                                                                                    | Measured Bit Error Ra                                                                                                    | te                                                                                                    | Measured Bit Error                                                                                                    | Rate                                                                                                    |
| Pattern: PN23                             | 0.000                                                                                                    | E+00                                                                                                    | 0.00                                                                                                    | 0E+00                                                                                                    | 0.00                                                                                                    | 0E + 00                                                                                                    |
| Time Limit: 1                             | Estimated Bit Error Rate 1 .                                                                                             | 009E-12                                                                                                    | Estimated Bit Error Ra                                                                                                    | te 1.144E-12                                                                                                    | Estimated Bit Error                                                                                                    | Rate 1.009E-12                                                                                                    |
| Count Limit: 0 Erro<br>Gating: Continuous | * Time: Bit Rate<br>00:01:49:08.5 10.000000                                                                              | Bits<br>5 6.55e+10                                                                                                    | Time: Bit R/<br>00:01:49:08.5 9.99                                                                                                    | ate Bits<br>9994 6.55e+10                                                                                                    | Time: Bit<br>00:01:49:08.5 10                                                                                                    | Rate Bits<br>.000006 6.55e+10                                                                                                    |
| Restart Stop                              | Errors Delta Err E<br>0.000000 0 0                                                                                       | rr Secs Avail<br>1.00                                                                                                    | Errors Delta Err<br>0.000000 0                                                                                                    | r Err Secs Avail<br>0 1.00                                                                                                    | Errors Delta<br>0.000000 0                                                                                                    | Err Err Secs Avail<br>0 1.00                                                                                                    |
|                                           | EErrors E.Delta Err E<br>0.066071 0 0                                                                                    | Err Secs E.Avail<br>1.00                                                                                                    | E.Errors E.Delta E<br>0.074905 0                                                                                                    | Frr EErr Secs EAvail<br>0 1.00                                                                                                    | E.Errors E.Delt<br>0.066071 0                                                                                                    | a Err E.Err Secs E.Avail<br>0 1.00                                                                                                    |
|                                           | Q Run Q Sync                                                                                                    |                                                                                                    | Q Run Q Sync                                                                                                    |                                                                                                    | Run O Syn                                                                                                    | :                                                                                                    |
|                                           | BERT CH11 Control  BERT CH11 Control  BERT CH11 Control  BERT CH11 Control  Count Limit: 0  Fratern: PN23  Restart  Stop | Berry Phaterni PN23     Patterni PN23       Rate 10     Patterni PN23       BER: 10.00E-05     Patterni PN23       BER: 10.00E-05     Patterni PN23       Diff Encoding:     IRIG:       Continuous     CCSD3:       BERT CH11 Control     Patterni PN23       Patterni PN23     Patterni PN23       Time Limit:     1       Count Limit:     0       Gating:     Continuous       Restart     Stop | Data Source:       Data Source:       Data Source: <td< td=""><td>Data Source:       Diff Encoding:         Rate:       10         Enable       Diff Encoding:         BER:       1000E-05         Diff Encoding:       Ridi:         Confinuous       PCM Encoding:         Insert Single       PAttern:         Pattern:       PN23         BER:       1.000E-05         Insert Single       PCM Encoding:         Rest:       1.000E-05         Pattern:       PN23         Conv.FCC:       PCM Encoding:         PCM Encoding:       NRZL         BERT CH11 Control       V # X         Pattern:       PN23         Count Limit:       1         Count Limit:       1         Count Limit:       1         Count Limit:       1         Count Limit:       1         Count Limit:       1         Count Cottrol       V # X         Restart       Stop         Restart       Stop         Encoding:       Encoding:         Count State       Encoding:         Restart       Stop         Encoding:       Encoding:         Count Limit:       Encoding:         C</td><td>Data Source:       Diff Encoding:       Imodulation modol       Imodulation modol       Imodulation modol       Imodulation modol       Imodulation modol       Imodulation modol       Imodulation modol       Imodulation modol       Imodulation       Imodulation</td><td>Deal Cellevision Dod       V       Productor Incodo       V       V</td></td<> | Data Source:       Diff Encoding:         Rate:       10         Enable       Diff Encoding:         BER:       1000E-05         Diff Encoding:       Ridi:         Confinuous       PCM Encoding:         Insert Single       PAttern:         Pattern:       PN23         BER:       1.000E-05         Insert Single       PCM Encoding:         Rest:       1.000E-05         Pattern:       PN23         Conv.FCC:       PCM Encoding:         PCM Encoding:       NRZL         BERT CH11 Control       V # X         Pattern:       PN23         Count Limit:       1         Count Limit:       1         Count Limit:       1         Count Limit:       1         Count Limit:       1         Count Limit:       1         Count Cottrol       V # X         Restart       Stop         Restart       Stop         Encoding:       Encoding:         Count State       Encoding:         Restart       Stop         Encoding:       Encoding:         Count Limit:       Encoding:         C | Data Source:       Diff Encoding:       Imodulation modol       Imodulation modol       Imodulation modol       Imodulation modol       Imodulation modol       Imodulation modol       Imodulation modol       Imodulation modol       Imodulation       Imodulation | Deal Cellevision Dod       V       Productor Incodo       V       V |

#### **Open a Project File**

The File menu provides the ability to create, open, and save RA projects. Go to the File > Open option, then select the desired project file to open.

| New Project<br>Open Project | ✓ Open ← → ✓ ↑ ▲ « 3_0_10_2023-03-28_ | 1127 > Resources > Projects | ✓ ひ シ Search Project                       | ts        |
|-----------------------------|---------------------------------------|-----------------------------|--------------------------------------------|-----------|
| Save Project                | Organize - New folder                 |                             | 8==                                        | - 🔳 🌔     |
| Save Project as             | Ten Contacts                          | ^ Name ^                    | Date modified                              | Туре      |
| Now                         | o Creative Cloud Files                | Basic.rxan                  | 3/2/2023 12:12 PM                          | RXAN File |
| New P                       | Desktop                               | BasicSTC.rxan               | 3/2/2023 12:12 PM                          | RXAN File |
| Open                        | Documents                             | Complete.rxan               | 3/2/2023 12:12 PM                          | RXAN File |
| Save                        | Downloads                             | CompleteSTC.rxan            | 3/2/2023 12:12 PM                          | RXAN File |
| Save as                     | 📙 Favorites                           | ~ <                         |                                            |           |
| Close                       | File name:                            |                             | <ul> <li>All Files (*.rxan;*.xn</li> </ul> | ıl)       |
| Exit                        |                                       |                             | Open                                       | Cancel    |

A few project files are provided as possible starting points. Basic.rxan and Complete.rxan provide a single modulated signal (PCMFM at 10 Mb/s to start) and three BERTs configured for measuring a dual-channel receiver with combiner. The only difference between these projects is the layout: Basic.rxan uses Basic.layout, which provides access to all common RA functions. Complete.rxan uses Complete.layout, which adds multipath capability.

Complete details, including user control via API, user control via GUI, and automated testing via measurement scripts, are available in the Installation and Operation Manual for the 3rd Generation Receiver Analyzer, available on the Quasonix web site.

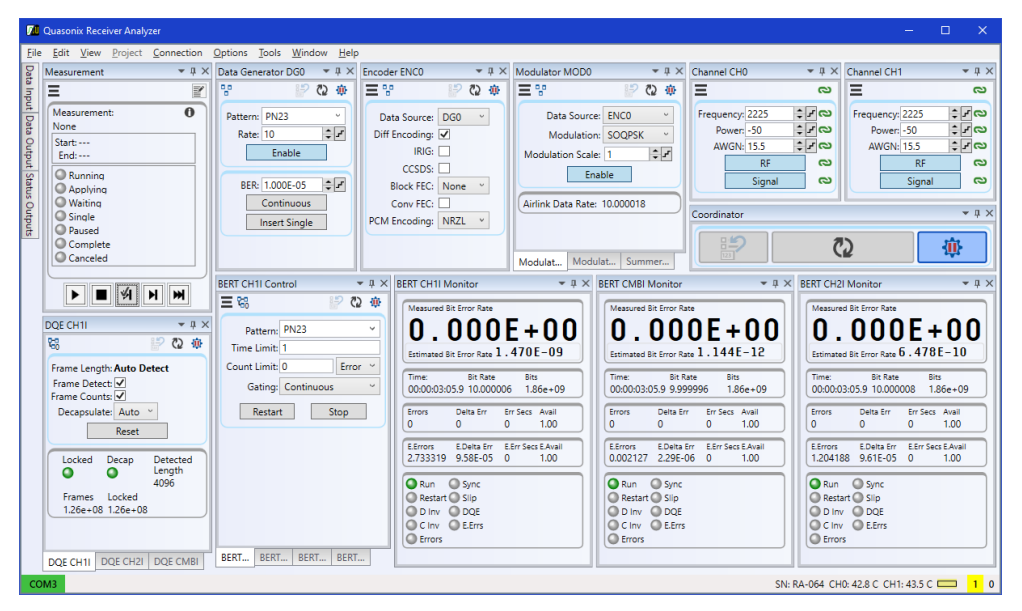

**Basic.RxAn Layout** 

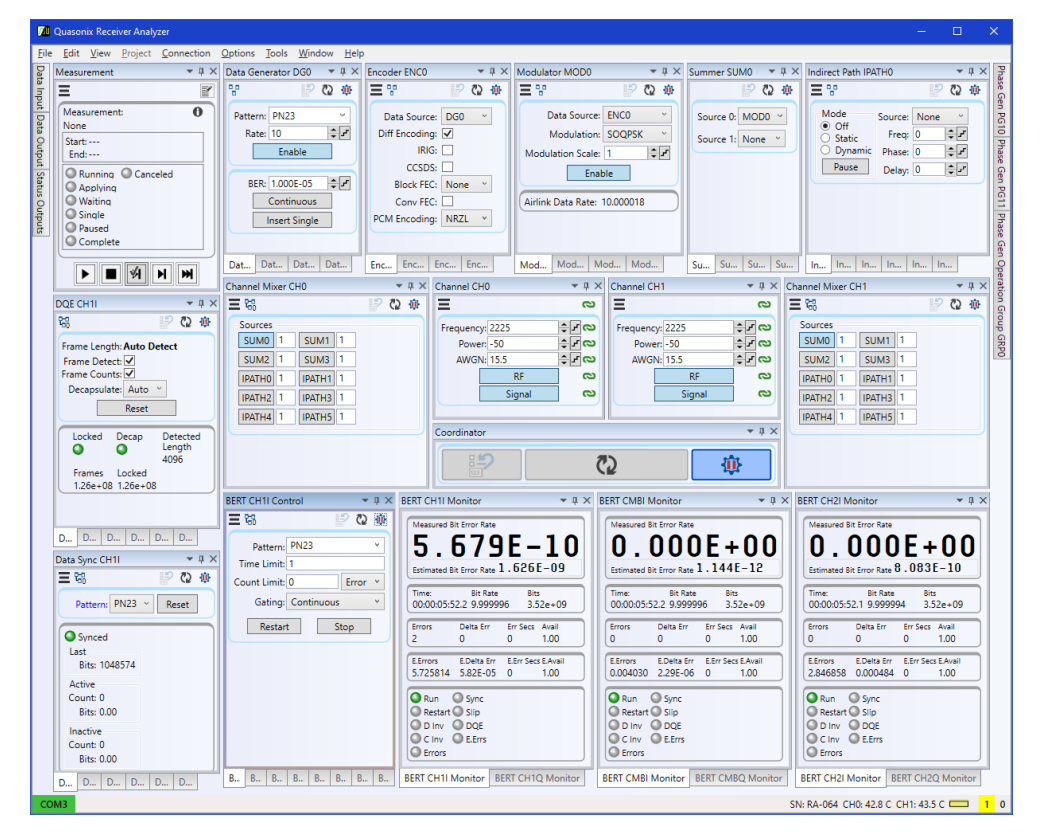

Complete.RxAn Layout